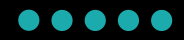

# 出金マニュアル

## モバイル版

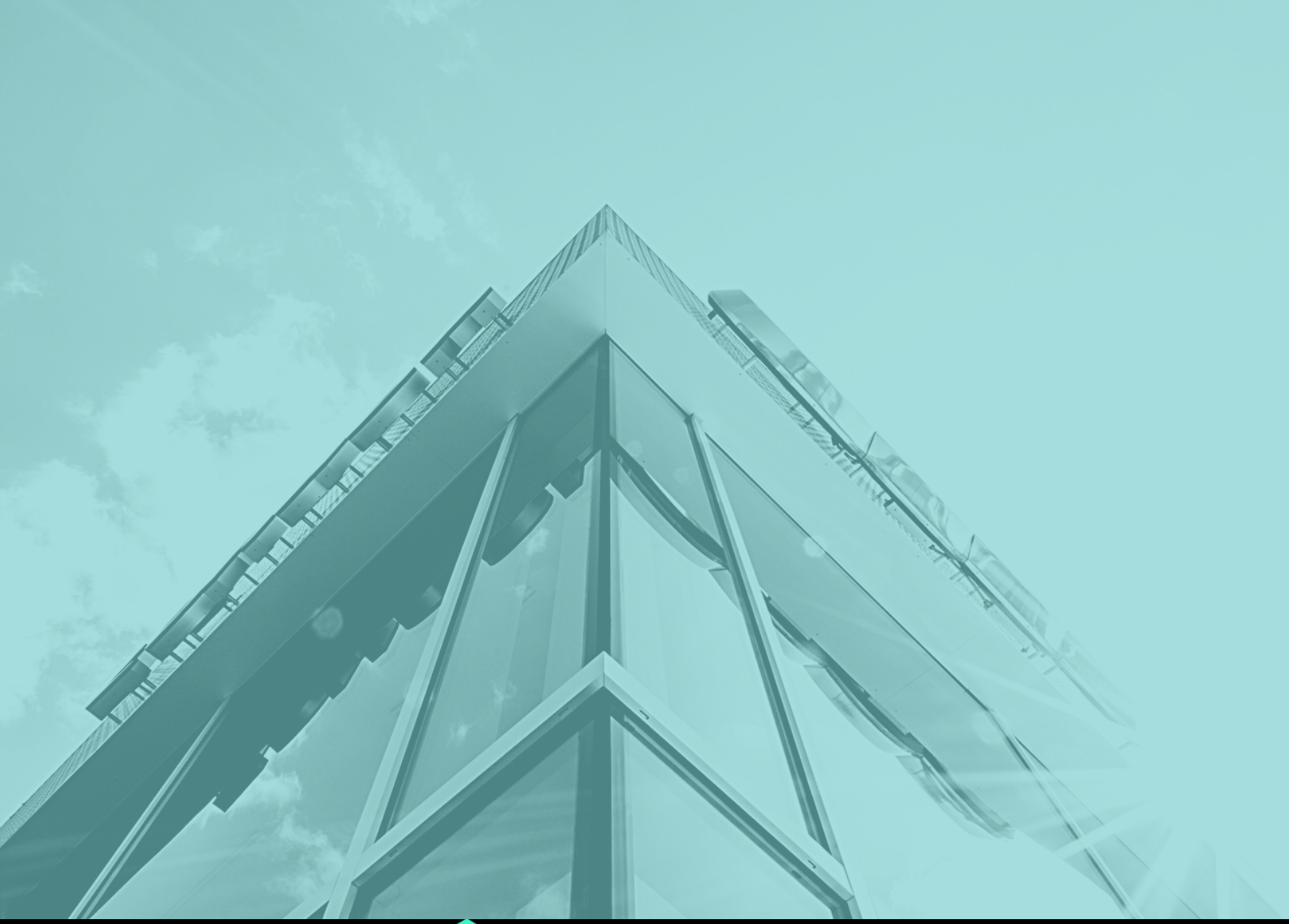

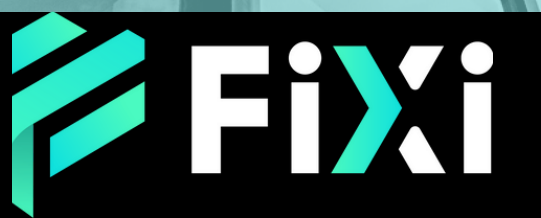

©Prex Markets Limited

### 目次

### 出金方法 - プリモペイ(モバイル版)

| プリモペイウォレット情報の登録 | 3 |
|-----------------|---|
| 出金申請(プリモペイ)     | 4 |
| 出金申請完了(プリモペイ)   | 6 |

#### 出金方法 - 銀行振込(モバイル版)

| 銀行口座情報の登録    | 7  |
|--------------|----|
| 出金申請(銀行振込)   | 8  |
| 出金申請完了(銀行振込) | 10 |

## 出金方法 -プリモペイ(モバイル版)

>> プリモペイウォレット情報の登録

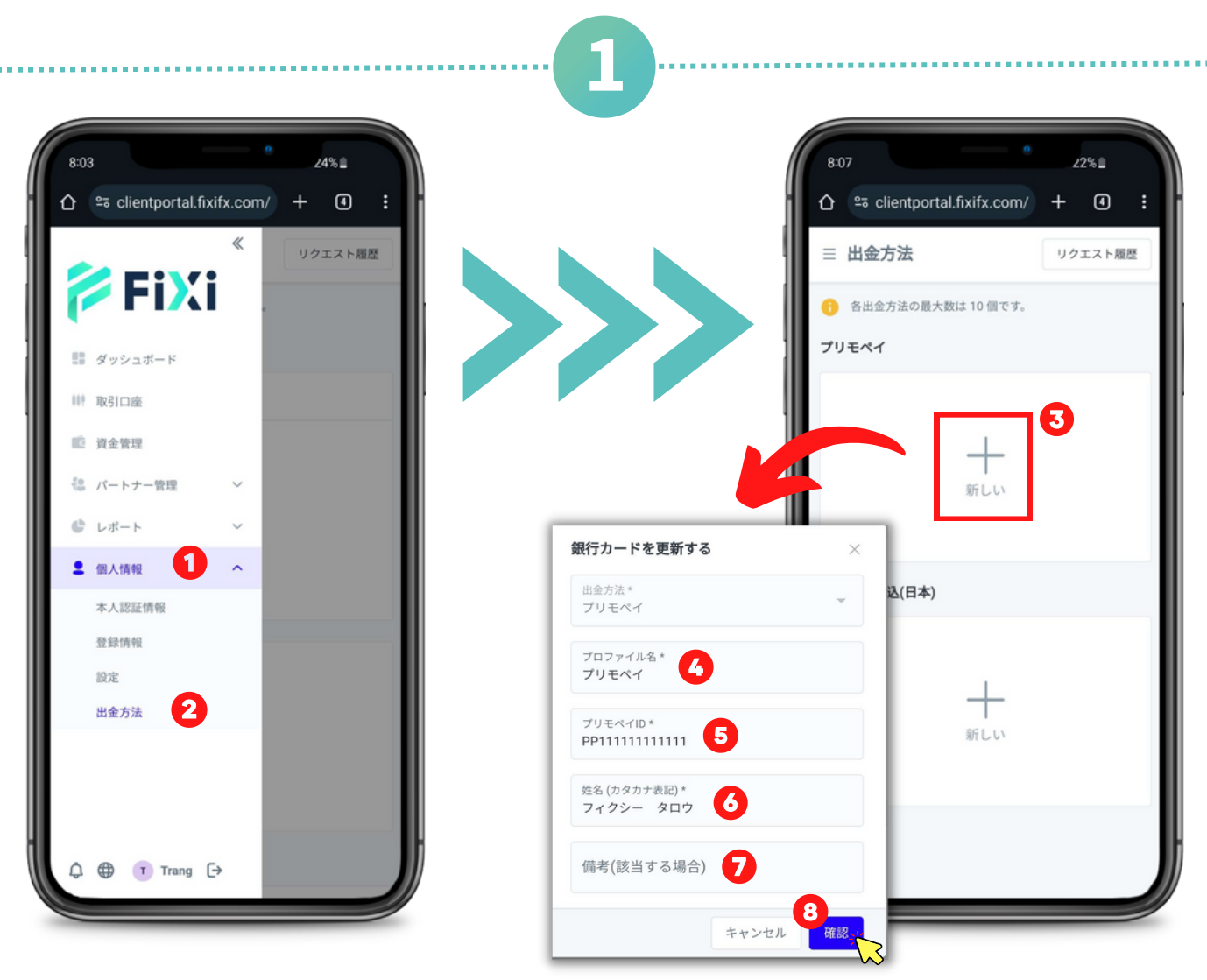

- ①サイドナビゲーションから「個人情報」タブを開きます。
- ②「出金方法」をタップ。
- ③ プリモペイの「新しい」をタップ。
- ④ 任意の名称を入力してください。例:プリモペイ
- ⑤ プリモペイID(ウォレットアドレス)を入力してください。
- ⑥名前を入力してください。
- ⑦ 該当しない場合、空欄にしておいてください。
- ⑧「確認」をタップすると、出金方法の登録が完了。

#### <u>目次に戻る</u>

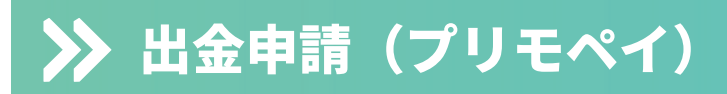

2

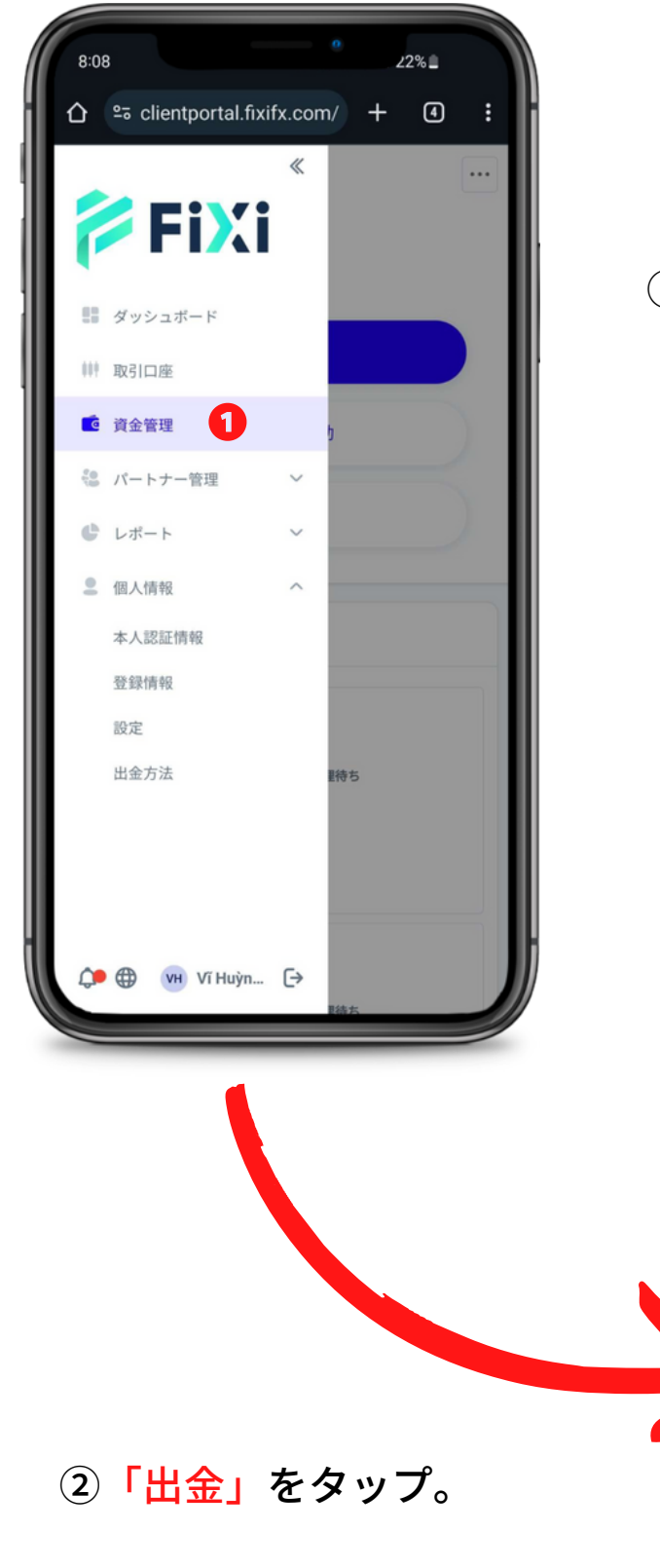

## サイドナビゲーションから 「資金管理」をタップ。

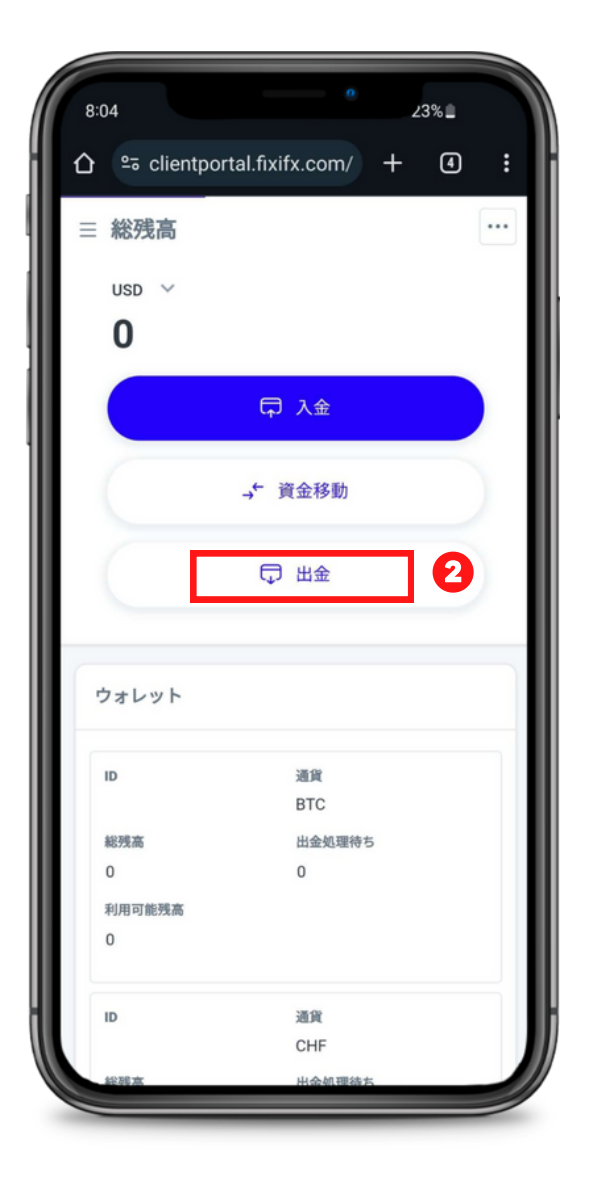

①出金希望の口座を選択。

② 出金金額を入力してください。

③「プリモペイ」の出金方法を

#### 選択。

④出金通貨のUSDを選択。

⑤ 出金希望口座の通貨は出金通貨 と異なる場合、こちらで自動的に USDに換算されます。

⑥ 登録したプリモペイウォレット を選択。

⑦ 登録したプリモペイウォレット
の情報はこちらで表示されます。

⑧「送信」をクリックすると、出金申請の完了です。

| 出金                                                            |     |
|---------------------------------------------------------------|-----|
| アカウントの選択 *<br>ウォレット<br>JPY 0                                  | v   |
| 取引金額 * 2                                                      |     |
| 出金方法*<br>プリモペイ 3                                              | •   |
| 出金通貨 *<br>PrimePay - USD                                      | Ŧ   |
| 出金金額の範囲: 5 - 50000                                            |     |
| 出金金額 * 5                                                      |     |
| 為替レート: 1 JPY = 0.006692 USD<br>換算金額: USD 0<br>パンクカード<br>プリモペイ | ⊗ • |
| ブリモペイID*<br>PP11111111111                                     |     |
| 使名 (カタカナ表記) *<br>フィクシー タロウ                                    |     |
| 備考(該当する場合)                                                    |     |
| 銀行カードとして保存                                                    |     |
| 送信                                                            |     |
|                                                               | d'  |

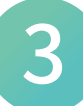

出金履歴ページに移動されます。

出金申請のステータスが「<mark>承認されました」</mark>と表示されていれば、出金 完了となります。

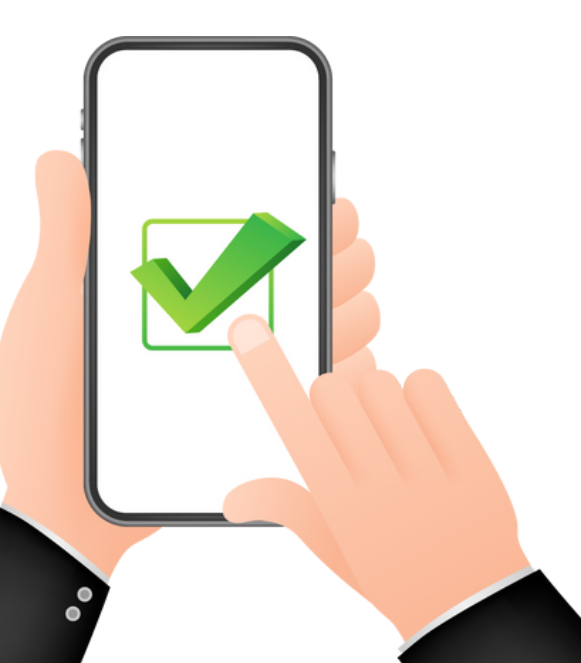

## 出金方法 -銀行振込(モバイル版)

### ≫ 銀行口座情報の登録

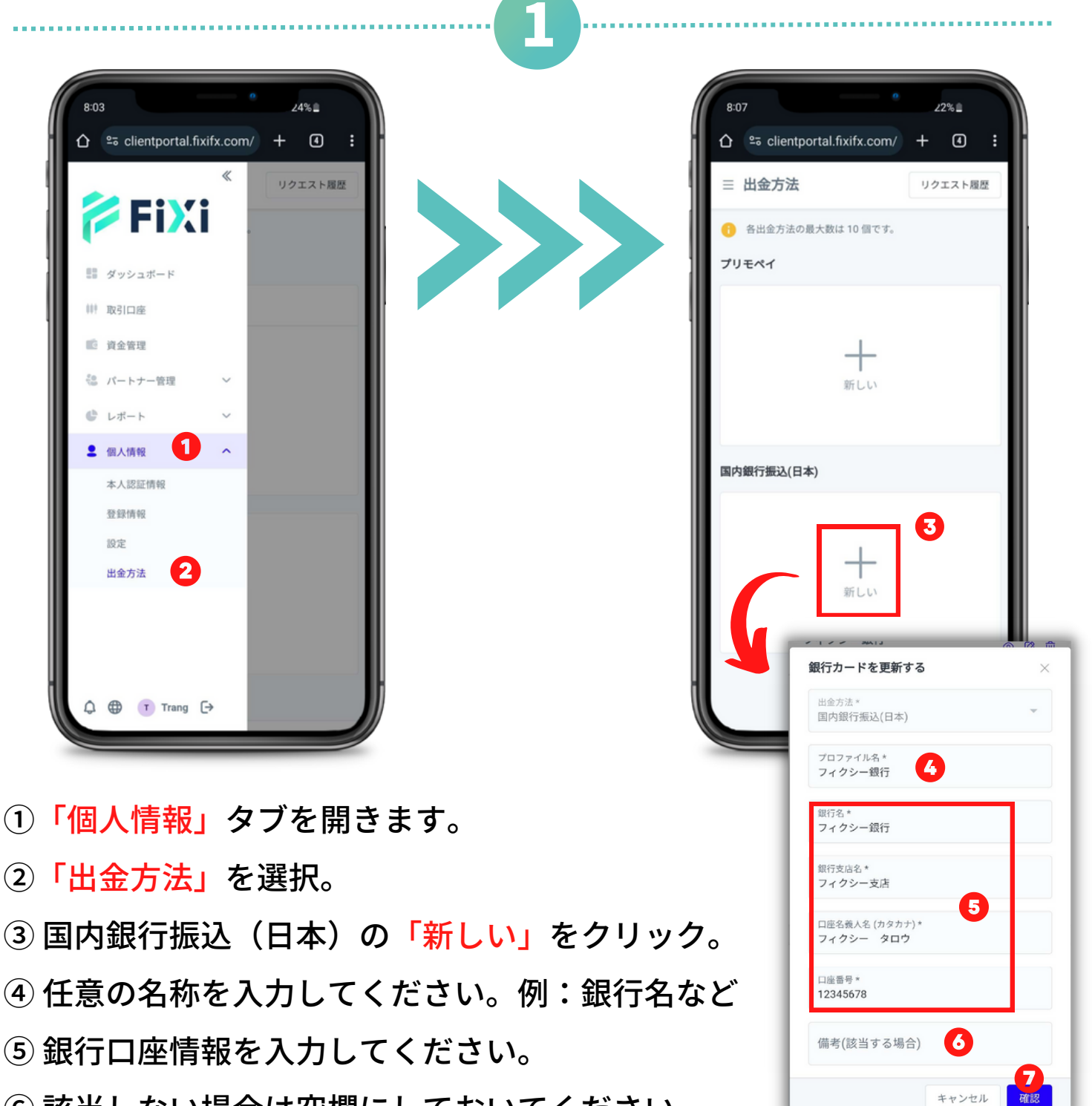

- ⑥ 該当しない場合は空欄にしておいてください。
- ⑦「確認」をクリックすると、出金方法の登録が完了。

### ≫ 出金申請(銀行振込)

2

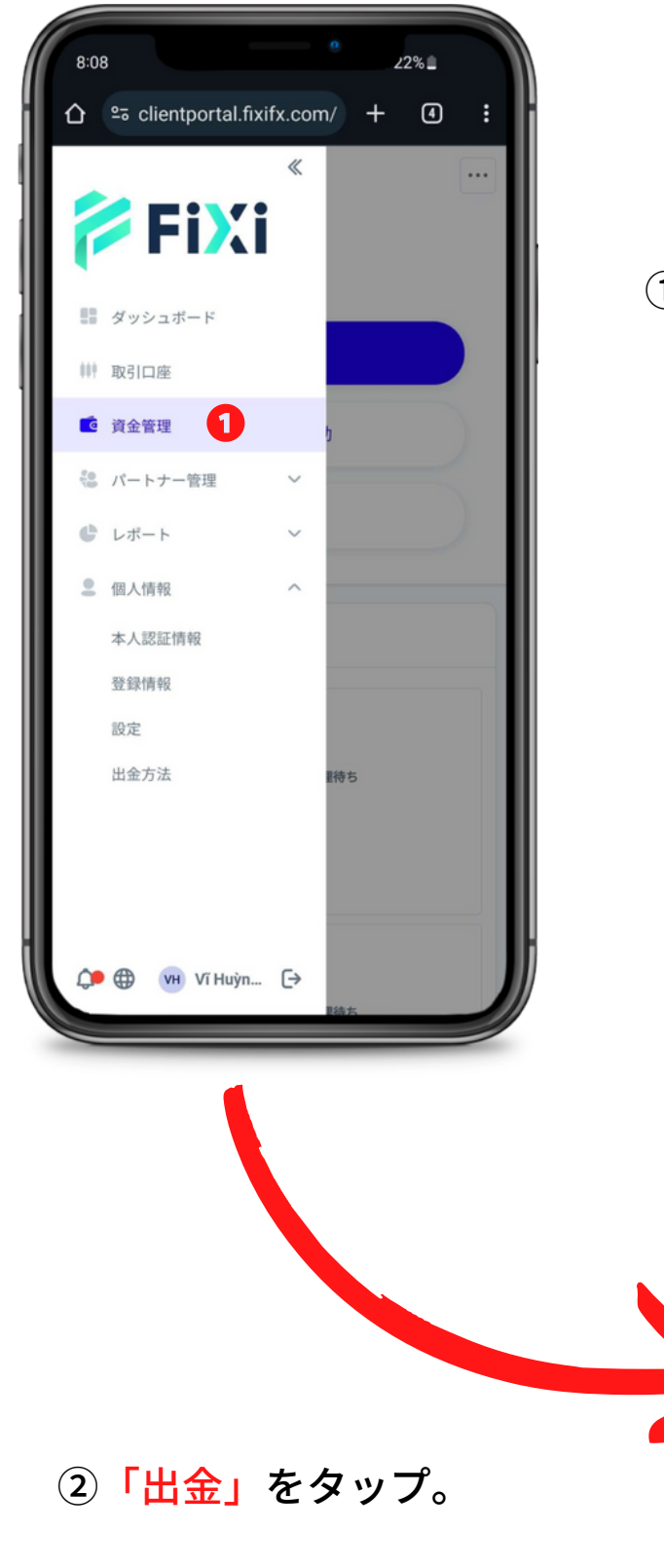

## サイドナビゲーションから 「資金管理」をタップ。

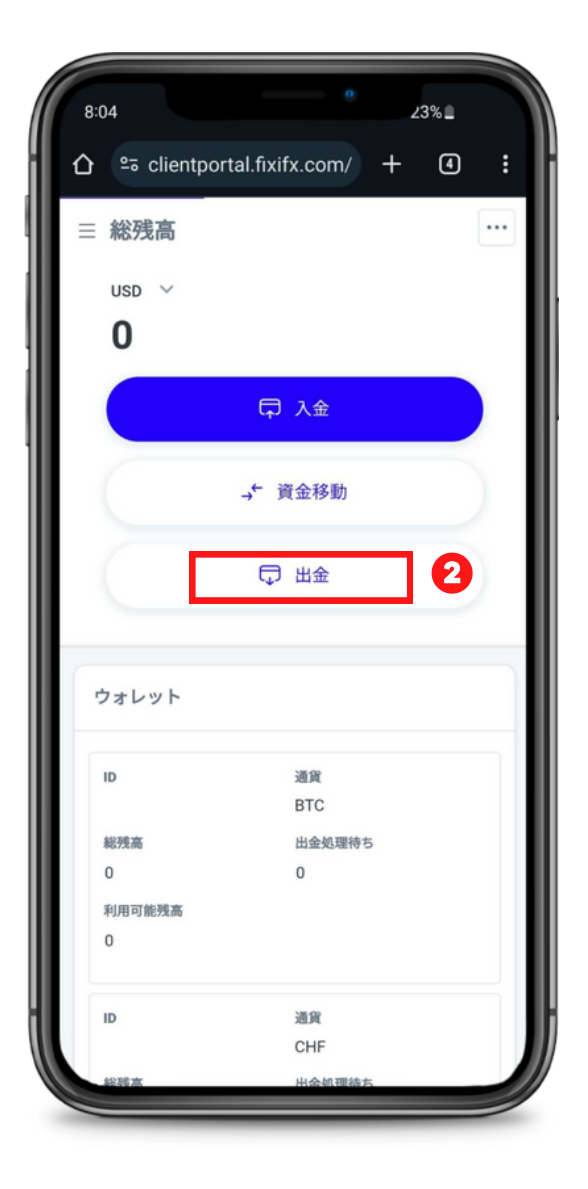

①出金希望の口座を選択。

②出金金額を入力してください。

③「国内銀行振込(日本)」の出

金方法を選択。

④ 出金通貨のJPYを選択。

⑤ 出金希望口座の通貨は出金通貨 と異なる場合、こちらで自動的に JPYに換算されます。

⑥登録した銀行口座を選択。

⑦ 登録した銀行口座の情報はこち
らで表示されます。

⑧「送信」をクリックすると、出金申請の完了です。

| 出金                                         |     |
|--------------------------------------------|-----|
| アカウントの選択*<br>ウォレット<br>USD 0.00             | •   |
| 取引金額 * 2                                   |     |
| 出金方法*<br>国内銀行振込(日本) 3                      | •   |
| 出金通貨 *<br>Domestic Bank Transfer - JPY     | •   |
| 出金金額の範囲: 700 - 7500000                     |     |
| 出金金額 * 5                                   |     |
| 為替レート: 1 USD = 149.4045 JPY<br>換算金額: JPY 0 |     |
| バンクカード<br>フィクシー銀行                          | 8 · |
| 銀行名 *<br><b>フィクシー銀行</b>                    |     |
| 銀行支店名*<br>フィクシー支店<br><b>7</b>              |     |
| 口座名義人名 (カタカナ) *<br>フィクシー タロウ               |     |
| 口座番号 *<br>12345678                         |     |
| 備考(該当する場合)                                 |     |
| 🗌 銀行カードとして保存                               |     |
| 送信                                         | Im  |
|                                            | 4   |

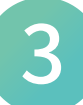

出金履歴ページに移動されます。

出金申請のステータスが「承認されました」と表示されていれば、出金 完了となります。

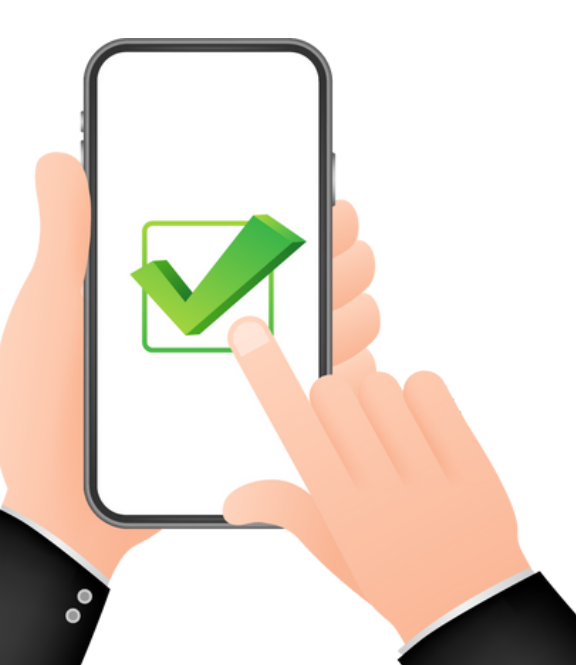

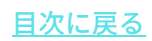

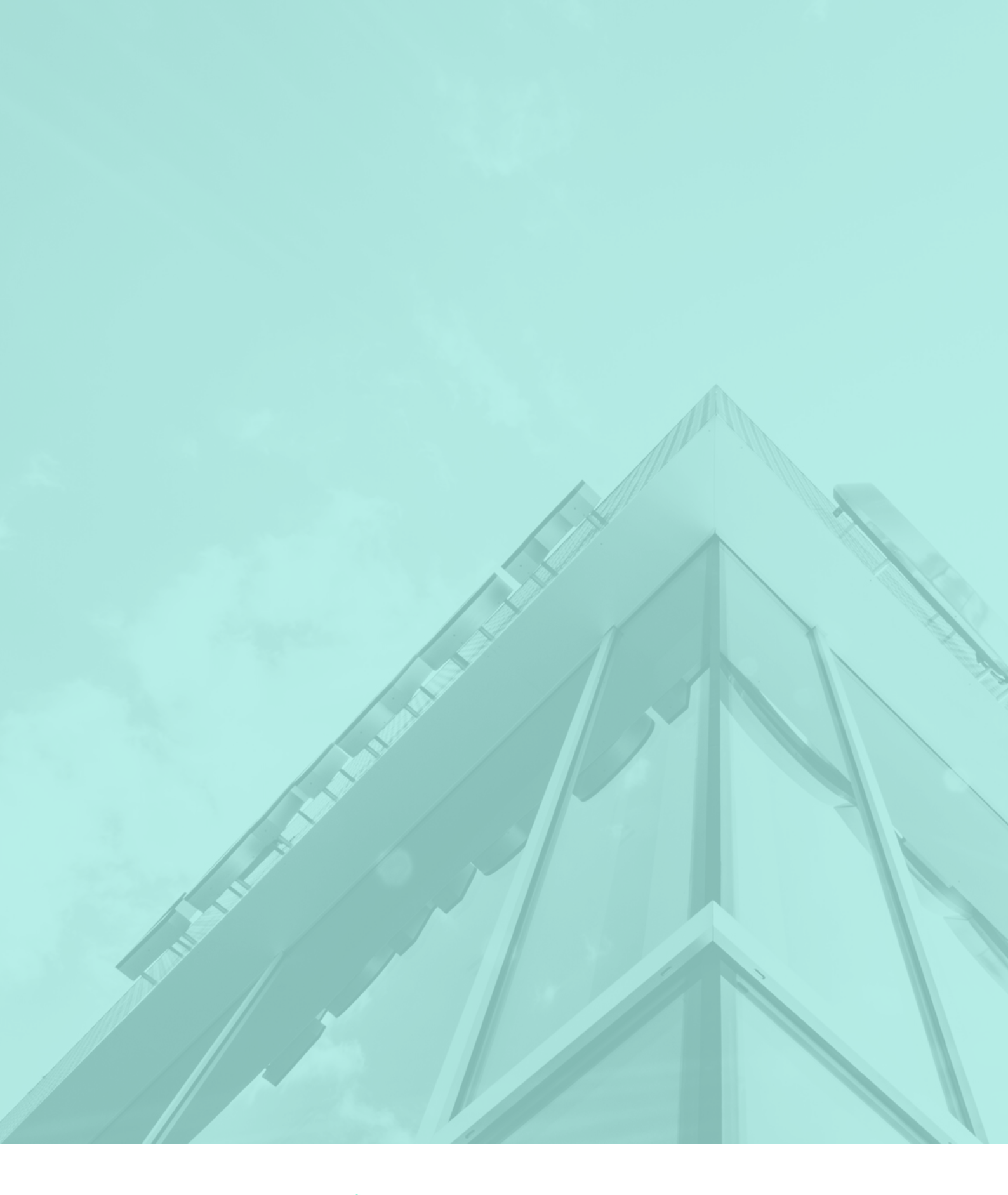

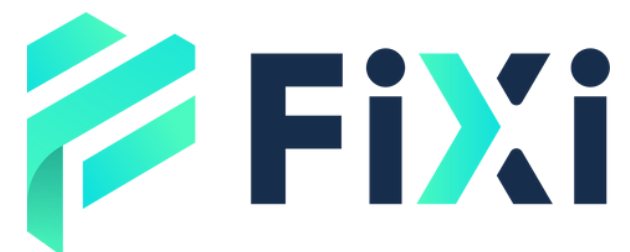

©Prex Markets Limited